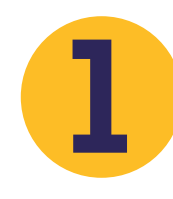

Ingresar a la página web del colegio www.colredentorista.edu.co, elegir el medio de pago: PSE ubicado en el botón "mi pago amigo", Tarjeta de crédito en el botón "CredibanCo" o realizar transferencia bancaria a la Cuenta corriente 21500442808 del Banco Caja Social a nombre del Colegio Seminario Redentorista, por valor de \$60.000.

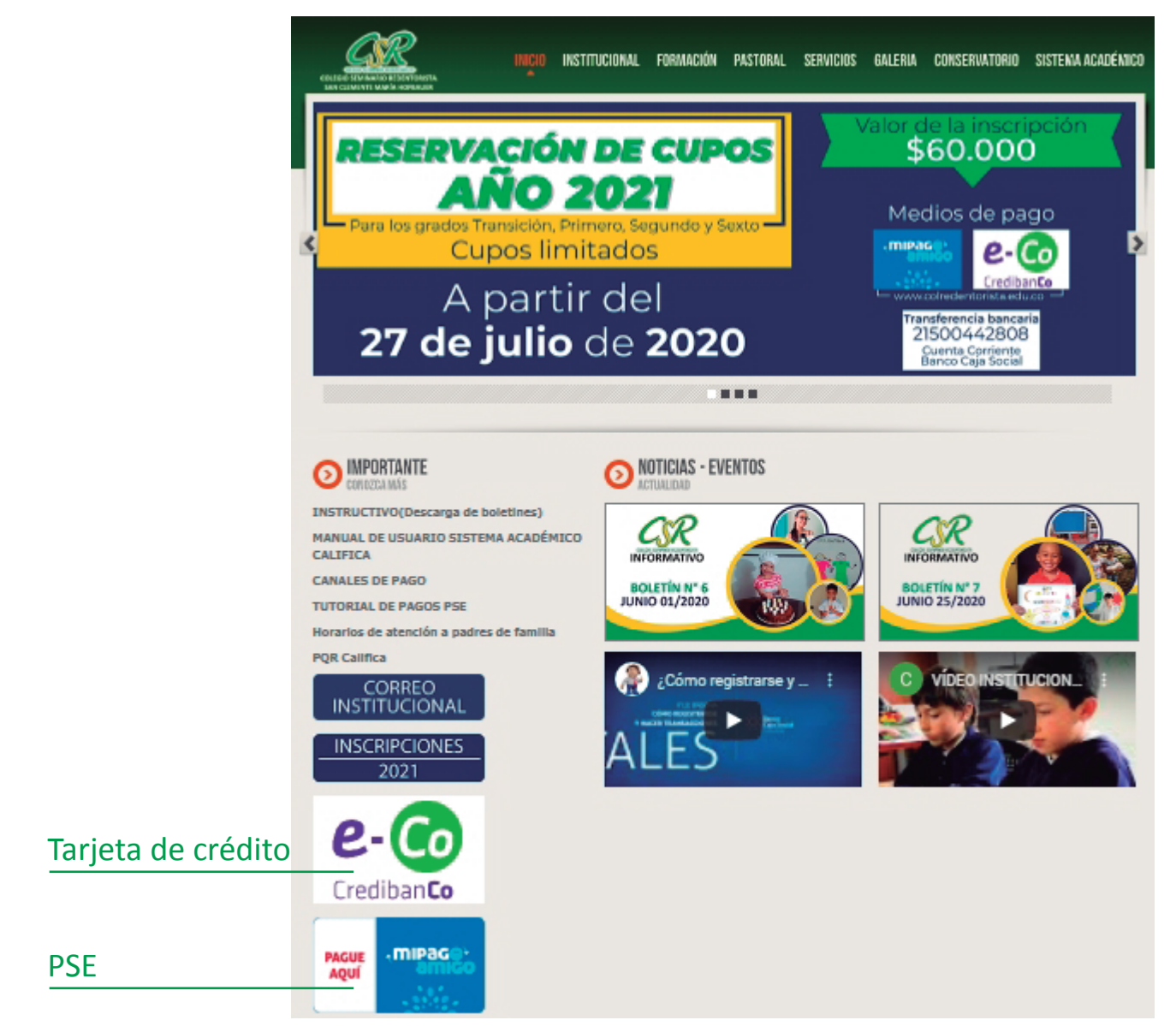

Una vez elegido el medio de pago, diligenciar los formatos con el nombre completo del estudiante, número de identificación y grado para el que aspira obtener el cupo.

NOTA: NIT del colegio: 900130412-3.

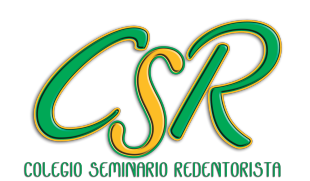

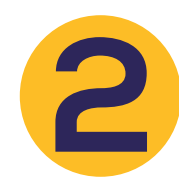

Enviar el soporte de pago al correo electrónico inscripciones2021@colredentorista. edu.co con el Asunto: Inscripciones año 2021. A vuelta de correo recibirá el código de inscripción, el anexo con los documentos que se deben presentar y la autorización para consultar centrales de riesgo.

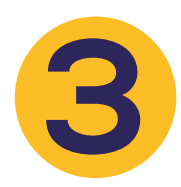

Ingresar a la página web del colegio www.colredentorista.edu.co, dar clic sobre el botón INSCRIPCIONES 2021 (ubicado en la parte inferior izquierda).

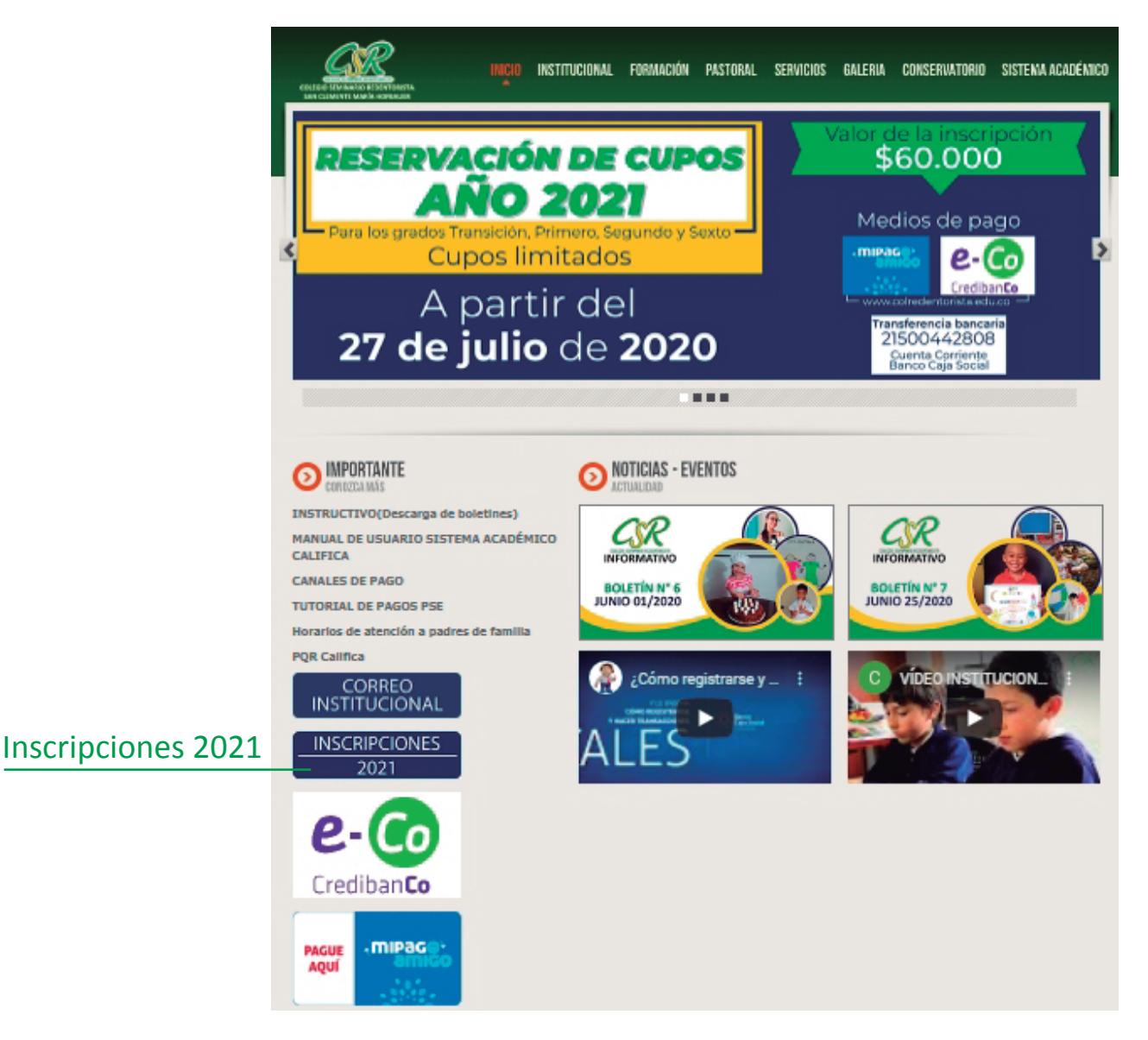

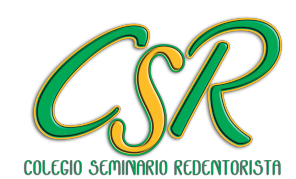

Se abrirá una nueva interfaz en la que debe Iniciar Sesión, diligenciando los campos de Usuario y Clave con el código PIN que le fue enviado.

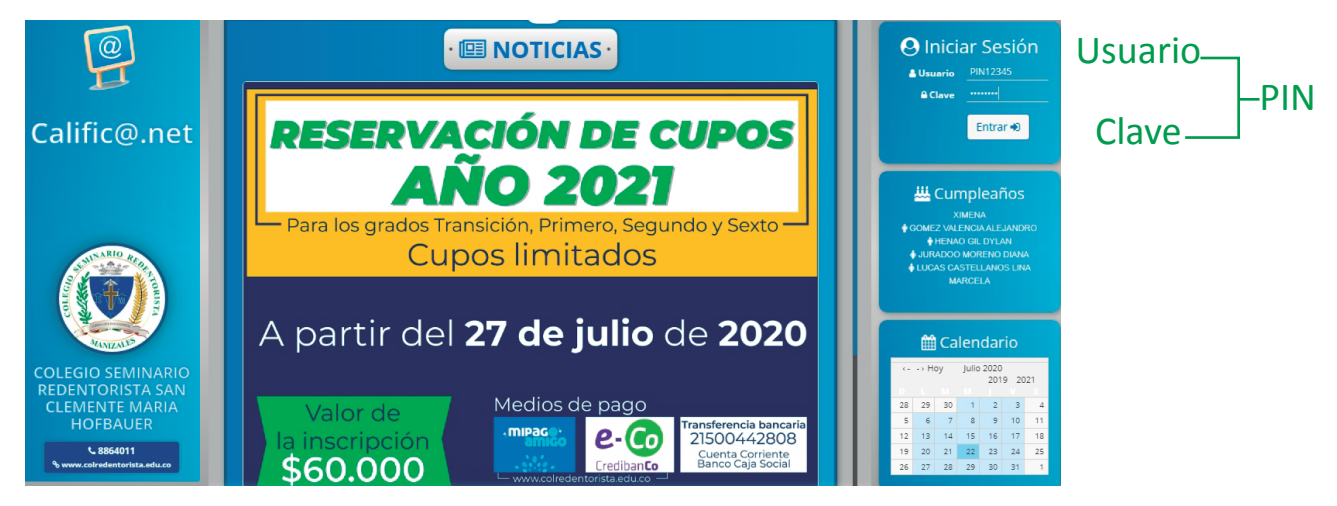

A continuación, se despliega un menú con los ítems de Información General del Estudiante, Información del Padre e Información de la Madre, al dar clic sobre la flecha azul ubicada a la izquierda de cada uno, encontrará las casillas con los datos que debe diligenciar.

| nscribir Estudiante                                                                      | Información de la Madre |
|------------------------------------------------------------------------------------------|-------------------------|
|                                                                                          |                         |
|                                                                                          | TIPO DE DOCUMENTO(*):   |
| Información General del Estudiante                                                       | NÚMERO DOCUMENTO(*):    |
|                                                                                          | LUGAR DE EXPEDICIÓN:    |
| Información del Padre                                                                    | PRIMER NOMBRE(*):       |
|                                                                                          | SEGUNDO NOMBRE:         |
| Información de la Madre                                                                  | PRIMER APELLIDO(*):     |
|                                                                                          | SEGUNDO APELLIDO:       |
| DOCUMENTOS ADJUNTOS (ARCHIVO. RAR ó ZIP):<br>Seleccionar archivo<br>No se eligió archivo | SEXO:                   |
|                                                                                          | FECHA DE NACIMIENTO:    |
|                                                                                          | LUGAR DE NACIMIENTO:    |
|                                                                                          | DIRECCIÓN:              |
|                                                                                          | TELÉFONO:               |
|                                                                                          | CELULAR:                |
|                                                                                          | E-MAIL:                 |
|                                                                                          | VIVE?                   |
|                                                                                          |                         |
| Guardar                                                                                  | Cancelar                |
| Charles Charles                                                                          | PROFESION: [+]          |
|                                                                                          | LUGAR DE TRABAJO        |

NOTA: Ingresar la información en MAYÚSCULA SOSTENIDA, sin tildes, sin dobles espacios, números de documento sin puntos ni espacios.

Una vez diligenciada la información de las 3 personas, dar clic sobre el botón Guardar

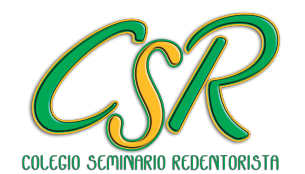

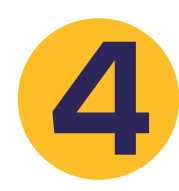

En el mismo menú anterior, en la parte inferior se deben adjuntar TODOS los documentos solicitados, que deben estar previamente comprimidos en un archivo .RAR o .ZIP y finalizar dando clic sobre el botón Guardar

|                     | Inscribir Estudiante                                                                     |
|---------------------|------------------------------------------------------------------------------------------|
|                     |                                                                                          |
|                     | Difformación General del Estudiante                                                      |
|                     | 🗑 🖉 Información del Padre                                                                |
|                     | 🗑 🦳 Información de la Madre                                                              |
| Adjuntar documentos | DOCUMENTOS ADJUNTOS (ARCHIVO .RAR ó .ZIP):<br>Salaccionar archivo. No se aliaió archivo. |
|                     | Coneccional accined into se englio accined                                               |
|                     |                                                                                          |
|                     |                                                                                          |
|                     |                                                                                          |
|                     | Guardar Cancelar                                                                         |
|                     | Guardar                                                                                  |
|                     |                                                                                          |

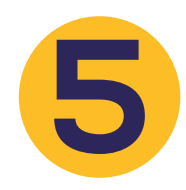

Enviada la información a través de la plataforma Calific@.Net, ésta será revisada y posteriormente se llamará para agendar entrevistas.

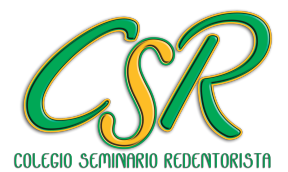